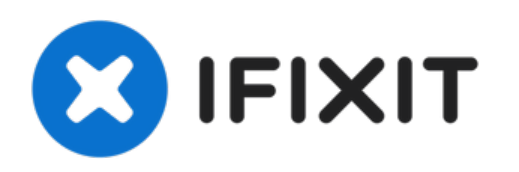

# MacBook Air 13" Early 2015のSSD交換

このガイドを使って、MacBook Air 13インチ Early...

作成者: Sam Goldheart

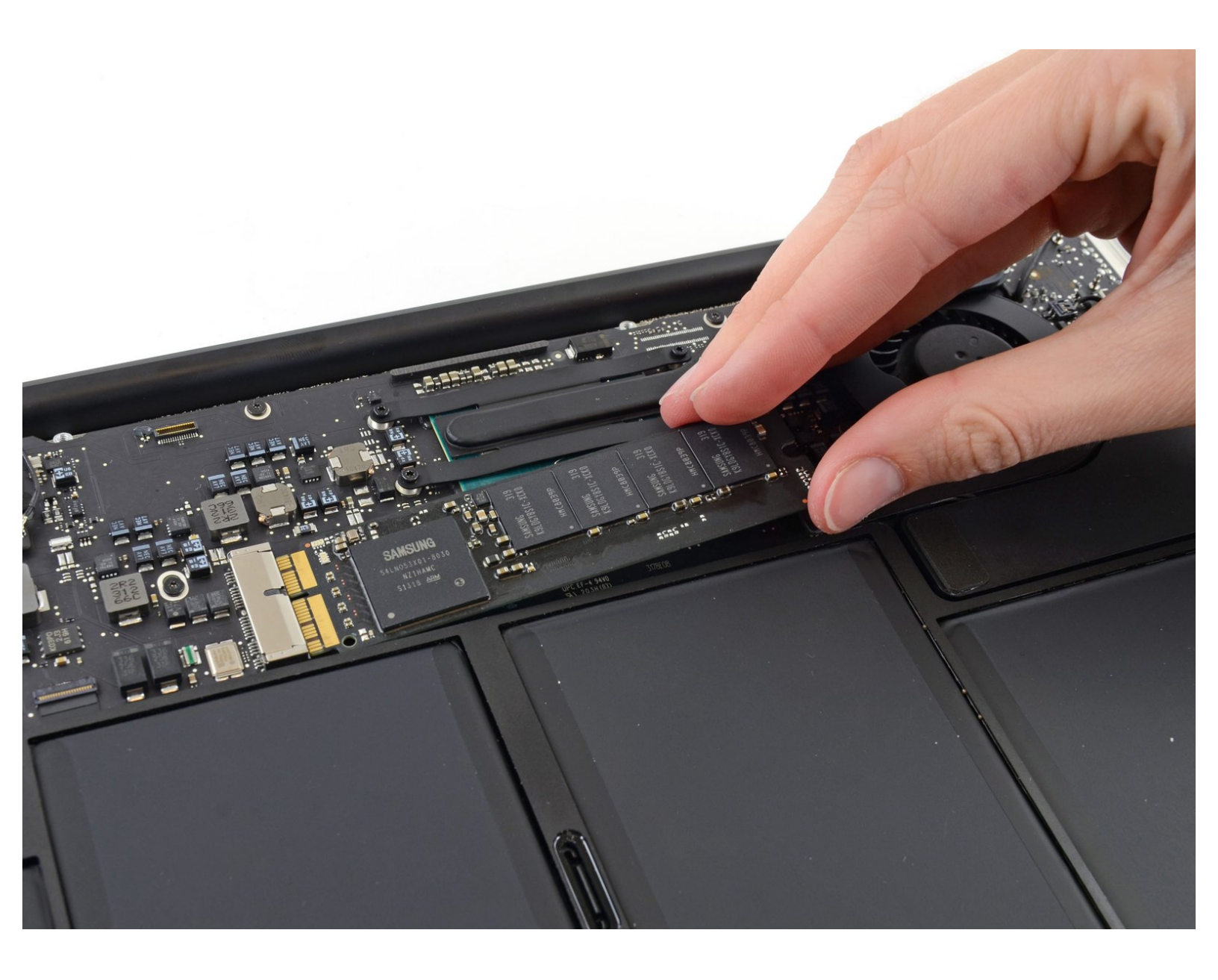

ã"ã®æ–‡æ∍¸ã⁻2023-01-07 12:32:11 PM (MST)ã«ä½œæ^ã•ã,Œã¾ã—ãŸã€,

## はじめに

このガイドを使って、MacBook Air 13インチ Early 2015のSSD、ソリッドステートドライブを交換 やアップグレードしましょう。このMacBook Proは、<u>専売のストーレッジドライブコネクタ</u>を使用 しています。そのため、通常の M.2ドライブとは、アダプターを使用しなければ互換性がありませ ん。

修理を始める前に、できれば<u>現在使用中SSDのバックアップをしてください</u>。それから <u>インター</u> <u>ネットの回復</u> もしくは <u>起動可能な外付けハードドライブを作成してください</u>。そうすれば、 macOSを新しいドライブにインストールする準備が整い、データを新しいSSDに移行できます。

最後に、MacBook Proに搭載されていたオリジナルのSSDを交換する前に、macOS 10.13 High Sierra (またはそれ以降のmacOS)のインストールを強く推奨します。 多くの新SSDには、High Sierraより前のバージョンのmacOSにはない最新のストレージドライバが必要です。

| <b>♪</b> ツール:                                                                                | <b>部品:</b>                                                                                                    |
|----------------------------------------------------------------------------------------------|----------------------------------------------------------------------------------------------------|
| <ul> <li>P5 ペンタローブネジ用ドライバー (Retina MacBook Pro/Air用) (1)</li> <li>T5トルクスドライバー (1)</li> </ul> | <ul> <li>MacBook Pro and MacBook Air (Mid 2013 to Early 2015) Blade SSD Upgrade Bundle (1)</li> <li>OWC Aura Pro X2 SSD (1)</li> </ul> |

ã"ã®æ–‡æ∍¸ã⁻2023-01-07 12:32:11 PM (MST)ã«ä½œæ^ã•ã,Œã¾ã—ãŸã€,

手順1-下部ケース

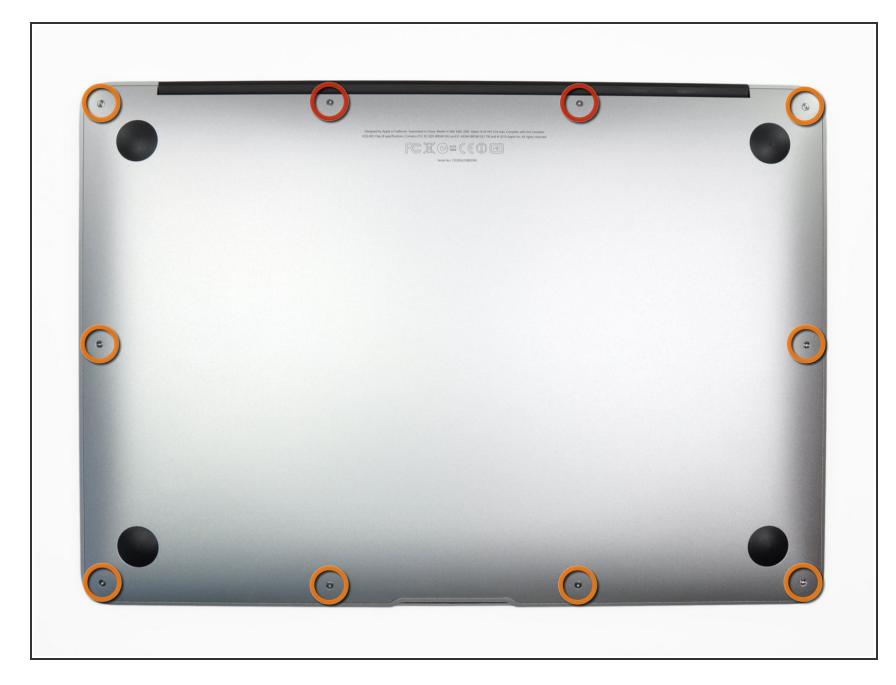

- ・作業を始める前に、MacBookの電源 を落として下さい。ディスプレイを 閉じ柔らかい表面の上に置いてくだ さい。
  - P5ペンタローブドライバー を使っ て、下部ケースをはずしてくださ い。ネジは次の長さに分かれます。
    - 🖕 9mm ネジー 2本
    - e 2.6mm ネジー 8本

#### 手順 2

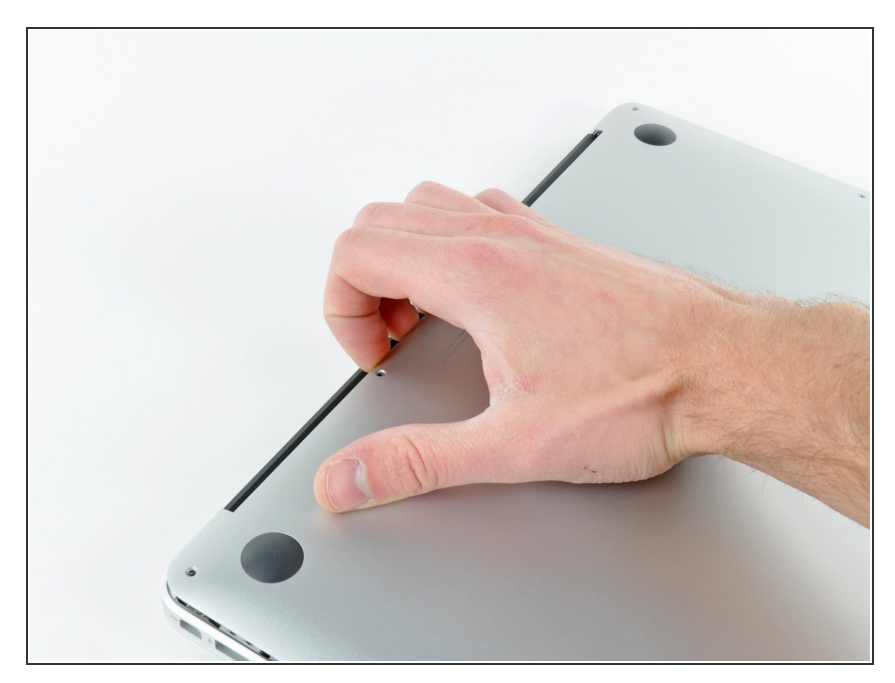

- ディスプレイと下部ケースの間に指 を入れ、上に引っ張って下部ケース を本体から外します。
- 下部ケースを取り外して脇に置きます。

ã"ã®æ–‡æ∍,ã⁻2023-01-07 12:32:11 PM (MST)ã«ä½œæ^ã•ã,Œã¾ã—ãŸã€,

### 手順3—バッテリーコネクタ

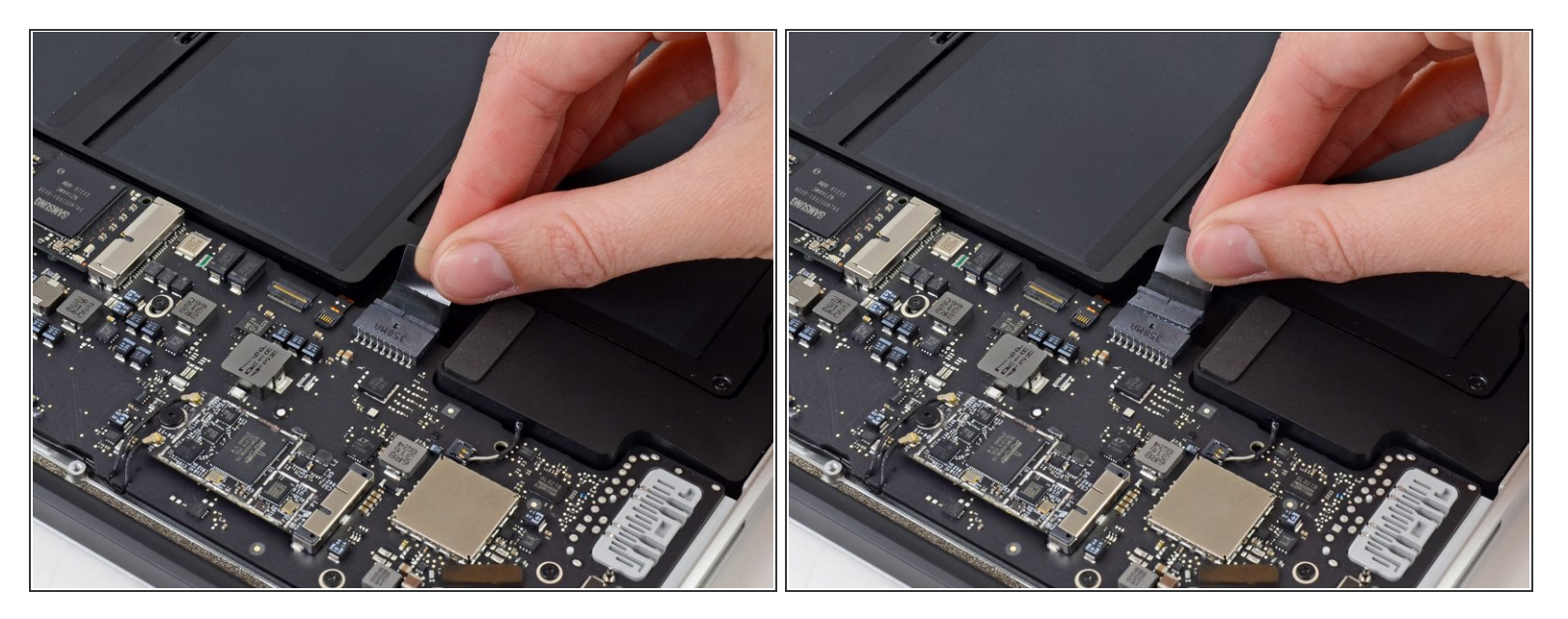

- () 作業中に電源がオンにならないようにするには、バッテリーを外すことをお勧めします。
- バッテリーコネクターに取り付けられた透明なプラスチック製のプルタブを掴み、Airの前端に向かって引っ張り、バッテリーをロジックボードから外します。
- ▲ コネクターの接続を外すときは、コネクターソケットにダメージを与えてしまう可能性があるためコネクターを上に持ち上げないでください。

ã"ã®æ–‡æ›,ã⁻2023-01-07 12:32:11 PM (MST)ã«ä½œæ^ã•ã,Œã¾ã—ãŸã€,

## 手順 4 — SSD

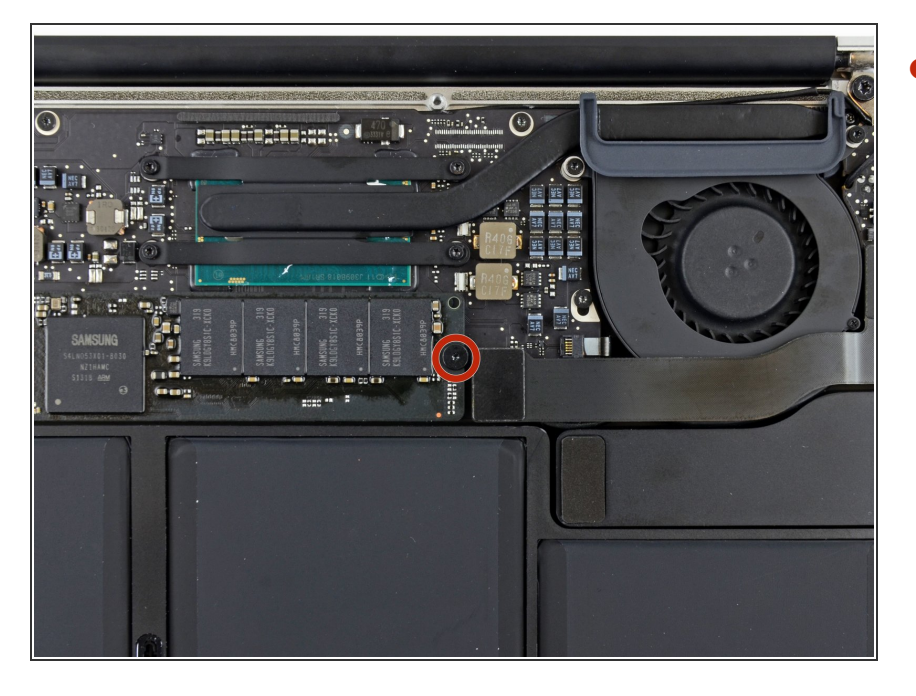

ロジックボードにSSDを固定しているT5の2.9mmトルクスネジを1本外します。

ã"ã®æ–‡æ∍,ã⁻2023-01-07 12:32:11 PM (MST)ã«ä½œæ^ã•ã,Œã¾ã—ãŸã€,

#### 手順 5

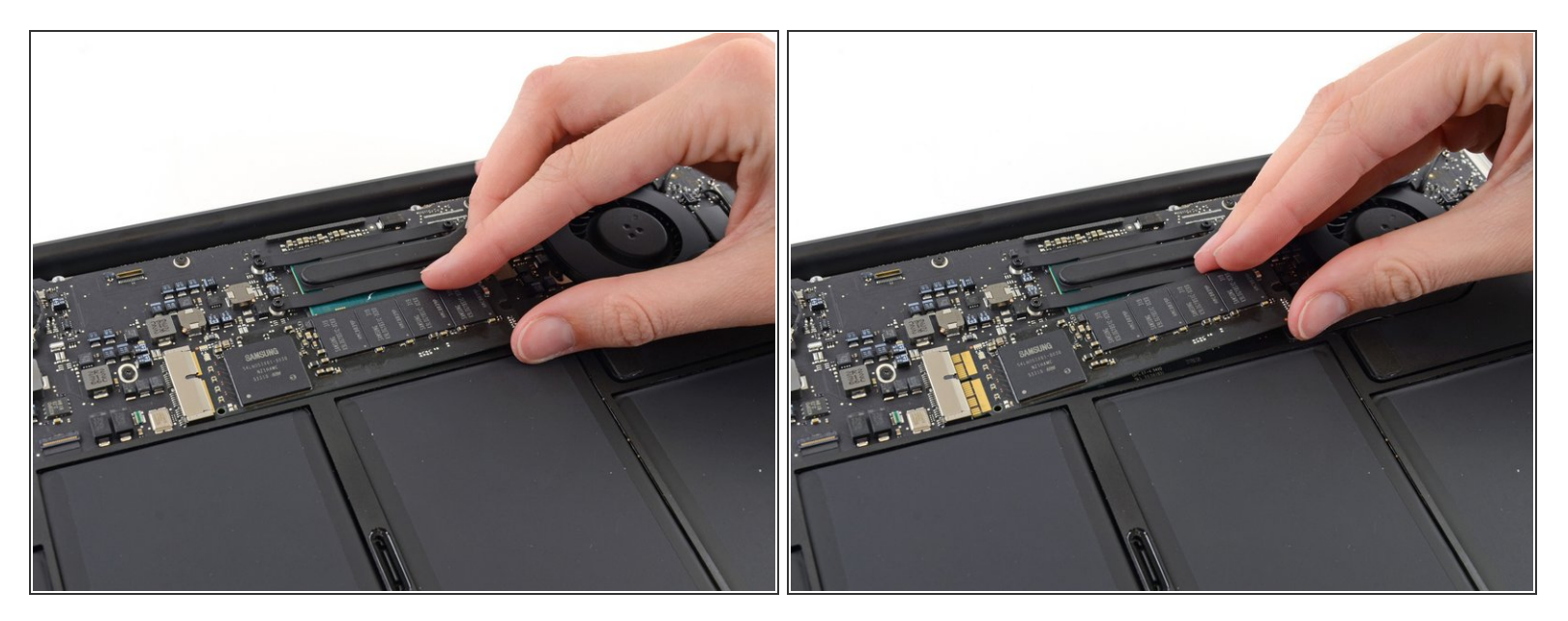

● SSDの端をゆっくりと約1cmほど持ち上げ、ロジックボード上のソケットからまっすぐ引き出します。

▲ SSDを1cm以上持ち上げないでください。ロジックボード上のSSDまたはソケットが損傷する 可能性があります。

デバイスを再度組み立てるには、この説明書の逆の順番で組み立ててください。

e-wasteを処理する場合は、認可済みリサイクルセンターR2を通じて廃棄してください。

修理が上手く進みませんか?まずは<u>ベーシックなトラブルシューティング</u>を試してみるか、このモデル の<u>アンサーコミュニティ</u>に尋ねてみましょう。

ã"ã®æ–‡æ∍¸ã⁻2023-01-07 12:32:11 PM (MST)ã«ä½œæ^ã•ã,Œã¾ã—ãŸã€,